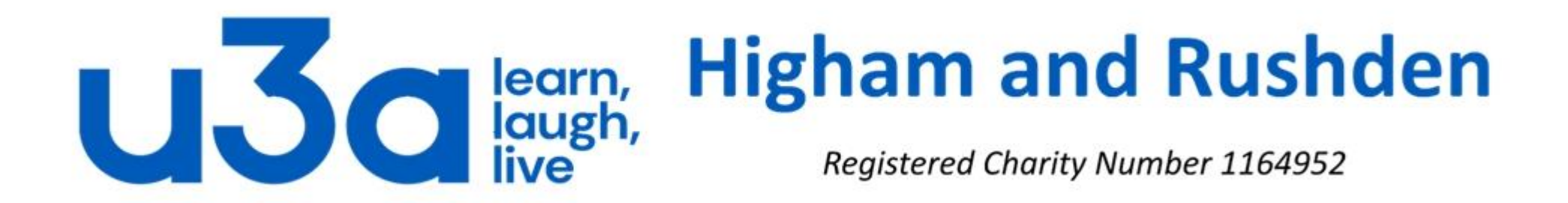

# **Errors and error checking in Windows**

# Let's first of all look at probably the most serious but least common: Total Windows failure

Earlier versions of Windows used to crash much more frequently than they do today, usually accompanied by the very unfriendly Blue Screen of Death (BSOD) shown on the left below, and/or one of the other error messages shown.

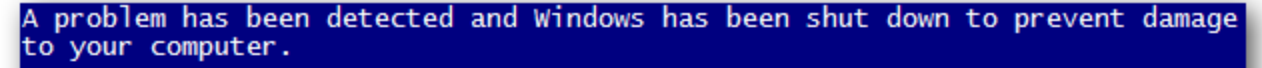

The problem seems to be caused by the following file: kbdhid.sys

#### MANUALLY\_INITIATED\_CRASH

If this is the first time you've seen this stop error screen, restart your computer. If this screen appears again, follow these steps:

Check to make sure any new hardware or software is properly installed. If this is a new installation, ask your hardware or software manufacturer for any Windows updates you might need.

If problems continue, disable or remove any newly installed hardware or software. Disable BIOS memory options such as caching or shadowing. If you need to use safe mode to remove or disable components, restart your computer, press F8 to select Advanced Startup Options, and then select Safe Mode.

Technical Information:

\*\*\* kbdhid.sys - Address 0x94efd1aa base at 0x94efb000 DateStamp 0x4a5bc705

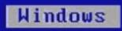

Although you can use CTRL+ALT+DEL to quit an application that has stopped responding to the system, there is no application in this state.

To quit an application, use the application's quit or exit command, or choose the Close command from the Control menu.

- \* Press any key to return to Windows.
- \* Press CTRL+ALT+DEL again to restart your computer. You will lose any unsaved information in all applications.

Press any key to continue \_

#### Windows

An error has occurred. To continue:

Press Enter to return to Windows, or

Press CTRL+ALT+DEL to restart your computer. If you do this, you will lose any unsaved information in all open applications.

Error: OE : 016F : BFF9B3D4

Press any key to continue \_

Your PC ran into a problem and needs to restart. We're just collecting some error info, and then we'll restart for you. (0% complete)

If you'd like to know more, you can search online later for this error: BAD\_POOL\_CALLER

If you'd like to know more, you can search online later for this error: DRIVER\_IRQL\_NOT\_LESS\_OR\_EQUAL

If you'd like to know more, you can search online later for this error: HAL\_INITIALIZATION\_FAILED

If you'd like to know more, you can search online later for this error: REGISTRY\_ERROR

Windows 10 has moved on from there. Apart from anything else the screen is a much friendlier blue and it has a nice emoticon as well! Joking aside, the blue screen in Windows 10 is normally followed by the PC restarting and quite regularly the machine will boot up normally as Windows has adjusted some settings in the background.

It probably doesn't do any harm to make a note of the error details at the bottom of the screen in case the restart fails to solve the problem, but any solutions you find online are likely to be complicated and technical, and may well contradict other suggested fixes. Be warned!

Also be aware that the restart process may take a while.

Other errors and warnings are often generated by User Account Control, which is Windows' way of trying to keep you safe, so turn it off at your peril. When a background program tries to do something, Windows will often ask you if you want it to do that.

| 😗 Use                                                            | r Account Control                                                                                      |                                                                      | ×                      |  |  |  |  |
|------------------------------------------------------------------|----------------------------------------------------------------------------------------------------|----------------------------------------------------------------------|------------------------|--|--|--|--|
|                                                                  | Do you want to allow the following program from an unknown publisher to make changes to this computer? |                                                                      |                        |  |  |  |  |
|                                                                  | Program name:<br>Verified publisher:<br>File origin:                                                   | KeePass-2.19-Setup.exe<br><b>Unknown</b><br>Downloaded from the Inte | ernet                  |  |  |  |  |
| To continue, type an administrator password, and then click Yes. |                                                                                                    |                                                                      |                        |  |  |  |  |
| 💌 s                                                              | how <u>d</u> etails                                                                                    | (                                                                    | <u>Y</u> es <u>N</u> o |  |  |  |  |

What about this one? It is from the hard drive on your computer, so it must be OK, right? Well, yes, if you are absolutely sure it is a program you installed, rather than a piece of malware. This program was downloaded, so unless you are absolutely certain that you downloaded it deliberately, and have just clicked on it to start it or make changes, it is probably safer to say "no".

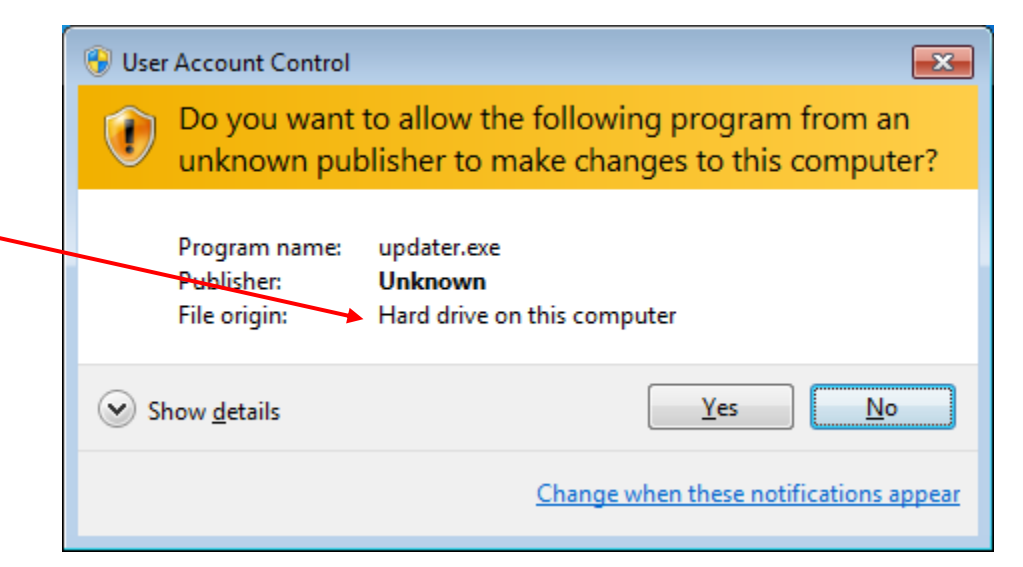

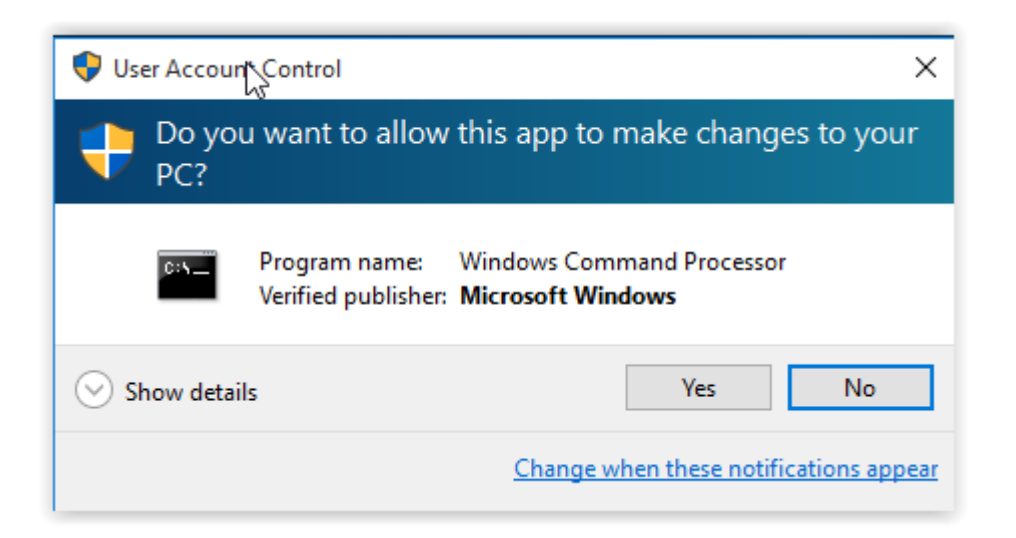

What about this one on the left: it has been verified as being published by Microsoft Windows? Must be safe, mustn't it? Almost certainly yes, but unless you are relying on this program to do something for you NOW, it is perfectly safe to say "no" and use a search engine to find out exactly what "Windows Command Processor" is and does. Then the next time you see this window you will be certain whether or not it is safe.

Ignore messages like the one on the right at your peril! If Windows detects that your hard drive is on the point of failing then thank your God or your lucky stars that it has done so and start backing up your data immediately (to the Cloud, an external hard drive or USB stick). Also forget about the reference to repairing the disk, as a failing or failed hard drive will need to be replaced.

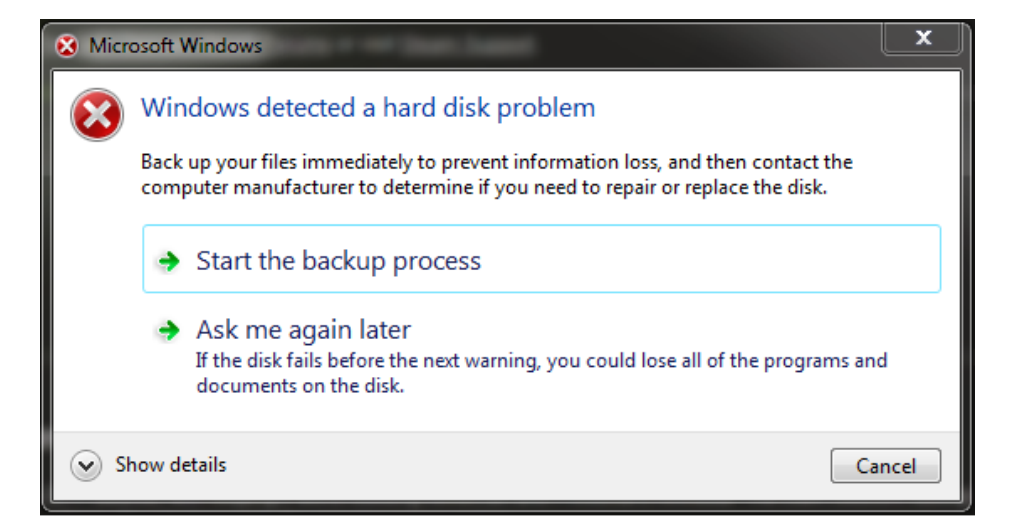

## But what if things just stop working without any error message?

The first resort in Windows is <u>always</u> to do a hard reboot. This means you should re-start Windows, but not by the usual method of Start Button/Power/Restart. Instead close any open programs (unless they too are not responding) and press the physical power button on your computer and hold it down until the screen goes black and the hard drive powers down. Leave it for a minute then start the device normally. You may occasionally get the screen shown below but it is usually fine to select "Start Windows Normally" the first time. Use the up and down arrow keys on your keyboard to change the highlighted choice.

#### Windows Error Recovery

Windows did not shut down successfully. If this was due to the system not responding, or if the system was shut down to protect data, you might be able to recover by choosing one of the Safe Mode configurations from the menu below:

(Use the arrow keys to highlight your choice.)

Safe Mode Safe Mode with Networking Safe Mode with Command Prompt

### Start Windows Normally

Seconds until the highlighted choice will be selected automatically: 21 Description: Start Windows with its regular settings. If Windows stubbornly refuses to start normally, "Safe Mode with Networking" is probably the next best, as it will limit programs but still allow you to go online to search for answers. What if your computer is working well apart from a single program?

In the first instance it is probably worth closing and restarting the problem program. Use one of these methods:

- 1. Close the program as normal by clicking the cross in the top right corner. Failing that,
- 2. Right-click the program's icon on the taskbar and click "Close window". If that does not work, open the Task Manager as shown below.

Press the Ctrl, Alt and Delete keys simultaneously to open this screen:

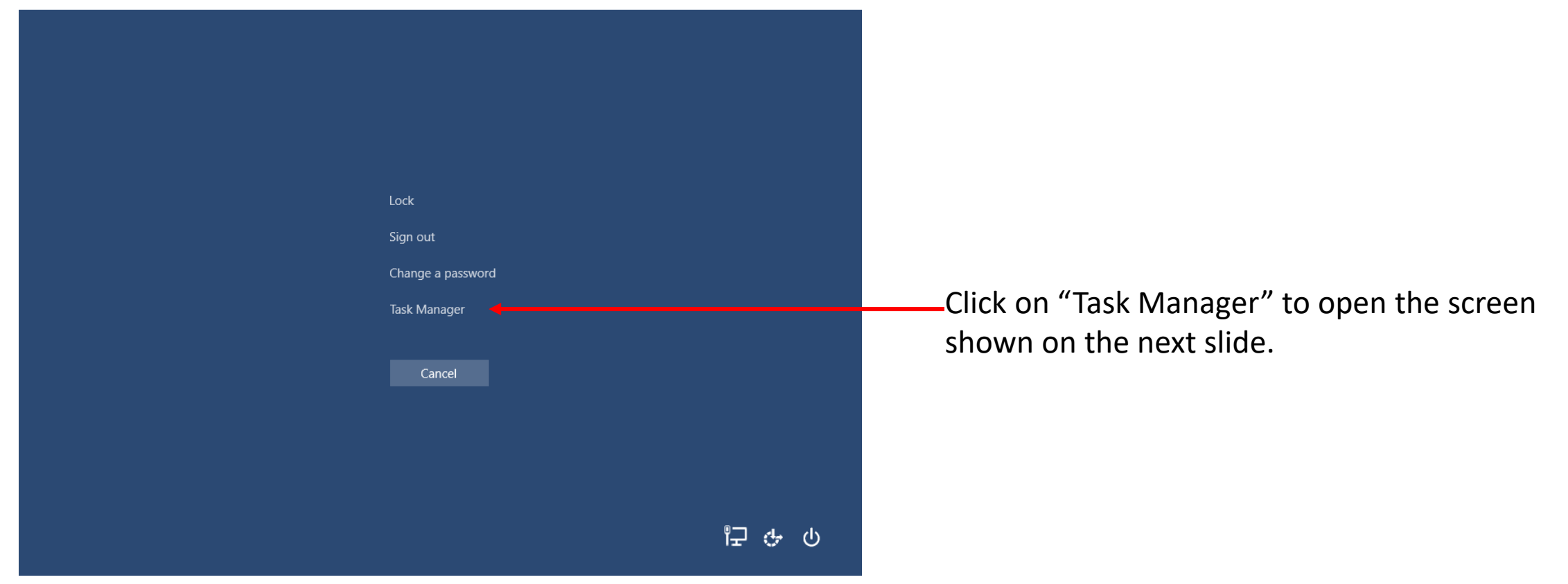

The Task Manager window (which should open with the "Processes" tab open) shows all programs which are open, whether active or not, together with the background processes running. Normally the misbehaving program will be visible near the top of the screen in the "Apps" section and can be closed by clicking on it to highlight it then on the "End task" button at the bottom right of the window.

Occasionally, however, the problem program has closed but left a part of itself behind. In this case it is necessary to find that part in the "Background processes" section of the screen. If nothing there looks remotely like the name of the faulty program (for example *outlook.exe* is the background process for Microsoft Outlook), then rather than doing anything of which you are unsure it is probably safest to exit Task Manager, close any other open programs, and restart Windows normally.

| 🙀 Task Manager                                     |                                                                                                    |                                                                           |                                            |                      |                                                 |                                                |                                                | -                                    |           |         | × |
|----------------------------------------------------|----------------------------------------------------------------------------------------------------|---------------------------------------------------------------------------|--------------------------------------------|----------------------|-------------------------------------------------|------------------------------------------------|------------------------------------------------|--------------------------------------|-----------|---------|---|
| File Options View                                  |                                                                                                    |                                                                           |                                            |                      |                                                 |                                                |                                                |                                      |           |         |   |
| Processes Performance App h                        | nistory Start-up Us                                                                                                    | sers Details                                                              | Services                                   |                      |                                                 |                                                |                                                |                                      |           |         |   |
| ^                                                  |                                                                                                    | 3%                                                                        | 32%                                        | 2%                   | 0%                                              |                                                | 2%                                             |                                      |           |         |   |
| Name                                               |                                                                                                    | CPU                                                                       | Memory                                     | Disk                 | Network                                         | (                                              | GPU GP                                         | U Engine                             |           |         |   |
| Apps (5)                                           |                                                                                                    |                                                                           |                                            |                      |                                                 |                                                |                                                |                                      |           |         | ^ |
|                                                    |                                                                                                    | 0.40/                                                                     | 120.0 140                                  | 0.140/-              | 0.4 Miles                                       |                                                |                                                |                                      |           |         |   |
| Microsoft Outlook (32 bi                           | it)                                                                                                    | 0.1%                                                                      | 136.8 MB                                   | 0 MB/s               | 0.1 Mbp                                         | ; (                                            | 0.6% GP                                        | 00-3D                                |           |         |   |
| Microsoft PowerPoint (32)                          | 2 bit)                                                                                                    | 0.2%                                                                      | 91.0 MB                                    | 0 MB/s               | 0 Mbp                                           | 5                                              | 0%                                             |                                      |           |         |   |
| Opera Internet Browser                             | (6)                                                                                                    | 0%                                                                        | 517.7 MB                                   | 0 MB/s               | 0 Mbp                                           | 5                                              | 0%                                             |                                      |           |         |   |
| > 🙀 Task Manager                                   |                                                                                                    | 0.4%                                                                      | 22.5 MB                                    | 0 MB/s               | 0 Mbp                                           | ;                                              | 0%                                             |                                      |           |         |   |
| > 🦌 Windows Explorer                               |                                                                                                    | 0%                                                                        | 35.9 MB                                    | 0 MB/s               | 0 Mbp                                           | 5                                              | 0%                                             |                                      |           |         |   |
| Background processes (                             | 72)                                                                                                    |                                                                           |                                            |                      |                                                 |                                                |                                                |                                      |           |         |   |
| > 📃 Adobe Acrobat Update S                         | Service (32 bit)                                                                                                    | 0%                                                                        | 0.9 MB                                     | 0 MB/s               | 0 Mbp                                           |                                                | 0%                                             |                                      |           |         |   |
| Application Frame Host                             |                                                                                                    | 0%                                                                        | 3.6 MB                                     | 0 MB/s               | 0 Mbp                                           |                                                | 0%                                             |                                      |           |         |   |
| > 🗖 Asus WebStorage Windo                          | ows Service (32 bit)                                                                                                    | 0%                                                                        | 6.1 MB                                     | 0 MB/s               | 0 Mbps                                          | ;                                              | 0%                                             |                                      |           |         |   |
| Boniour Service (32 bit)                           |                                                                                                    | 0%                                                                        | 1.7 MB                                     | 0 MB/s               | 0 Mbp                                           |                                                | 0%                                             |                                      |           |         |   |
| Canon II Network Scann                             | er Selector FX (32                                                                                                    | 0%                                                                        | 1.5 MB                                     | 0 MB/s               | 0 Mbp                                           |                                                | 0%                                             |                                      |           |         |   |
| Cobian backup 11 Gravit                            | by - Interface (32                                                                                                    | 0%                                                                        | 4.2 MR                                     | 0 MB/c               | 0 Mbp                                           |                                                | 0%                                             |                                      |           |         |   |
| Cobian Backup 11 Gravit                            | (22 hit)                                                                                                    | 0%                                                                        | 4.0 MD                                     | 0 MP/s               | 0 Mbp                                           |                                                | 0%                                             |                                      |           |         |   |
| Cobian Backup 11 Gravit                            | (32 bit)                                                                                                    | 0%                                                                        | 4.8 MB                                     | U IVIB/S             |                                                 | 5                                              | 0%                                             |                                      |           |         |   |
| Cobian Backup Gravity V<br>Cobian Backup Gravity V | SC Requester                                                                                                    | 0%                                                                        | 6.5 MB                                     | 0 MB/s               | 0 Mbp                                           | ;                                              | 0%                                             |                                      |           |         |   |
| COM Surrogate                                      |                                                                                                    | 0%                                                                        | 1.4 MB                                     | 0 MB/s               | 0 Mbp                                           | 5                                              | 0%                                             |                                      |           |         |   |
| Cortana (2)                                        |                                                                                                    | 0%                                                                        | 38.8 MB                                    | 0 MB/s               | 0 Mbp                                           | 5                                              | 0%                                             |                                      |           |         |   |
| CTF Loader                                         |                                                                                                    | 0%                                                                        | 2.5 MB                                     | 0 MB/s               | 0 Mbps                                          | 0 Mbps 0%                                      |                                                |                                      |           |         |   |
|                                                    |                                                                                                    |                                                                           |                                            |                      |                                                 |                                                |                                                |                                      |           |         | > |
| <ul> <li>Fewer details</li> </ul>                  |                                                                                                    |                                                                           |                                            |                      |                                                 |                                                |                                                |                                      | Er        | nd task | ( |
|                                                    |                                                                                                    |                                                                           |                                            |                      |                                                 |                                                |                                                |                                      |           |         |   |
|                                                    | > P Microsof                                                                                                    | t PowerPoint (32                                                          | bit)                                       | 0%                   | 122.7 MB                                        | 0 MB/s                                         | 0 Mbps                                         | 0%                                   | C011.0 3  | 0       |   |
|                                                    | > iiig Task Mani                                                                                                    |                                                                           | )                                          | 0.6%                 | 22.1 MB                                         | 0 MB/s                                         | 0 Mbps                                         | 2.3%                                 | GPU 0 - 3 | U       |   |
|                                                    |                                                                                                    |                                                                           | 2)                                         |                      |                                                 |                                                |                                                |                                      |           |         |   |
| Background processes (72)                          |                                                                                                    |                                                                           | 2)                                         | 02                   | 0.0 MP                                          | OMPA                                           | OMber                                          |                                      |           |         |   |
|                                                    | Audue Actional Opdate Service (22     Diana Service)     To Asus WebStorage Windows Service     To Bonjour Service (32 bit)     Service (32 bit)     Service (32 bit)     Service (32 bit)     Service (32 bit)     Service (32 bit)     Service (32 bit)                                                                                                    |                                                                           | rvice (52 bit)<br>is Service (32 bit)      | 0%                   | 6.1 MB                                          | 0 MB/s                                         | 0 Mbps                                         | . 0%                                 |           |         |   |
|                                                    |                                                                                                    |                                                                           |                                            | 0%                   | 1.7 MB                                          | 0 MB/s                                         | 0 Mbps                                         | . 0%                                 |           |         |   |
|                                                    |                                                                                                    |                                                                           | r Selector EX (32                          | 0%                   | 1.6 MB                                          | 0 MB/s                                         | 0 Mbps                                         | . 0%                                 |           |         |   |
|                                                    |                                                                                                    |                                                                           | - Interface (32                            | 0%                   | 4.2 MB                                          | 0 MB/s                                         | 0 Mbps                                         | . 0%                                 |           |         |   |
|                                                    | Ne coolan o                                                                                                    | Cobian Backup 11 Gravity (32 bit)                                         |                                            | 0%                   | 4.8 MB                                          | 0 MB/s                                         | 0 Mbps                                         | . 0%                                 |           |         |   |
|                                                    | Cobian B                                                                                                    | ackup 11 Gravity                                                          | (32 bit)                                   |                      |                                                 |                                                |                                                |                                      |           |         |   |
|                                                    | <ul> <li>Cobian B</li> <li>Cobian B</li> <li>Cobian B</li> </ul>                                                                                                    | ackup 11 Gravity<br>ackup Gravity VS                                      | (32 bit)<br>C Requester                    | 0%                   | 6.5 MB                                          | 0 MB/s                                         | 0 Mbps                                         | 6 0%                                 |           |         |   |
|                                                    | <ul> <li>Cobian B</li> <li>Cobian B</li> <li>Cobian B</li> <li>Cobian A</li> </ul>                                                                                                    | ackup 11 Gravity<br>ackup Gravity VS<br>2)                                | (32 bit)<br>C Requester                    | 0%                   | 6.5 MB<br>36.3 MB                               | 0 MB/s<br>0 MB/s                               | 0 Mbps<br>0 Mbps                               | s 0%<br>s 0%                         |           |         |   |
|                                                    | Cobian B<br>Cobian B<br>Cobian B<br>Cobian B<br>Cotana (<br>Cotana (                                                                                                    | ackup 11 Gravity VS<br>ackup Gravity VS<br>(2)<br>ler<br>ssociation Frame | (32 bit)<br>C Requester                    | 0%<br>0%<br>0%       | 6.5 MB<br>36.3 MB<br>2.2 MB                     | 0 MB/s<br>0 MB/s<br>0 MB/s<br>0 MB/r           | 0 Mbps<br>0 Mbps<br>0 Mbps                     | s 0%<br>s 0%<br>s 0%                 |           |         |   |
|                                                    | Cobian B Cobian B Co | ackup 11 Gravity VS<br>2)<br>ler<br>ssociation Frame<br>lave Update Servi | (32 bit)<br>C Requester<br>work Provider H | 0%<br>0%<br>0%<br>0% | 6.5 MB<br>36.3 MB<br>2.2 MB<br>9.6 MB<br>3.7 MB | 0 MB/s<br>0 MB/s<br>0 MB/s<br>0 MB/s<br>0 MB/s | 0 Mbps<br>0 Mbps<br>0 Mbps<br>0 Mbps<br>0 Mbps | s 0%<br>s 0%<br>s 0%<br>s 0%<br>s 0% |           |         |   |

# Some light relief: computer jokes from Windows 98/ME era

| 🗃 DearWorld.doc - Microsoft Word                                                                                                    |
|----------------------------------------------------------------------------------------------------|
| <u>File Edit View Insert Format Tools Table Window Help</u>                                                                                                    |
| 🗅 😅 🖬 🖨 🙆 🖪 🛍 🗠 + 🍓 🗔 100% - 🍳 🔭 12 - 🖽 👋                                                                                                    |
| Looks like you're committing suicide!<br>Office Assistant can help you write<br>your suicide note. First, tell us how<br>you plan to kill yourself.<br>Pills Pastry<br>Tips Options Close<br>Dear World,<br>I just cant take it anymore! I've decided [ |
| ■ 4 ■ I 4 (C)2000 David Deckert. dgd-filt@visar.com. Feel free to redistribute.                                                                                                    |
| Prage I Sec I I/I JAC I.3 LN 3 COL 43 JREC JIKK JEXT JOVR JENGIISN (U.S J                                                                                                    |

| Track Changes       User Information       Compatibility       File Locations         V       Hidden Settings       ? × nar         Ger       Manufacturers' default settings (Not to be edited)         Endurance options       •         ✓ Crash every       ? * Hours         ✓ Crash after       5000         Ø Crash after       5000         Ø Create incredibly large files         Ø Allow me to carry on typing during AutoRecovery saves         AutoRecovery gaves take       Bloody ages         Ø Other options         Ø Piss me off by applying the same stupid default attributes to every table, picture and object I insert         Annoy me with that sodding paper clip         Ø constantly         Ø when I least expect it                                                                                                    | Optic | ons ?                                                                                                    | ×   |  |  |  |  |  |
|----------------------------------------------------------------------------------------------------|-------|----------------------------------------------------------------------------------------------------|-----|--|--|--|--|--|
| v       Hidden Settings       ? × nar         Ger       Manufacturers' default settings (Not to be edited)                                                                                                    | Т     | rack Changes Liser Information Compatibility File Locations                                               | 1   |  |  |  |  |  |
| Ger       Manufacturers' default settings (Not to be edited)         Endurance options       Image: Crash every 2 image: Hours         Image: Crash every 2 image: Crash every 2 image: Crash every 2 image: Crash every 2 image: Crash every 2 image: Crash every 2 image: Crash every 2 image: Crash every 5000 bytes of un-saved changes         Save options       Image: Create incredibly large files         Image: Create incredibly large files       Image: Create incredibly large files         Image: Create incredibly large files       Image: Create incredibly large files         Image: Create incredibly large files       Image: Create incredibly large files         Image: Create incredibly large files       Image: Create incredibly large files         Image: Create incredibly large files       Image: Create incredibly large files         Image: Create incredibly large files       Image: Create incredibly large files         Image: Create incredibly large files       Image: Create incredibly large files         Image: Create incredibly large files       Image: Create incredibly large files         Image: Create incredibly large files       Image: Create incredibly large files         Image: Create incredibly large files       Image: Create incredibly large files         Image: Create incredibly large files       Image: Create incredibly large files         Image: Create incredibly large files       Image: Create incredibly large files         Ima                                                                                                    | V     | , Hidden Settings <b>? X</b> <sub>nar</sub>                                                               | i I |  |  |  |  |  |
| <ul> <li>Endurance options</li> <li>Crash every 2 Hours</li> <li>Crash after 5000 bytes of un-saved changes</li> <li>Save options</li> <li>Create incredibly large files</li> <li>Allow me to carry on typing during AutoRecovery saves</li> <li>AutoRecovery gaves take Bloody ages</li> <li>Other options</li> <li>Piss me off by applying the same stupid default attributes to every table, picture and object I insert</li> <li>Annoy me with that sodding paper clip</li> <li>Constantly</li> <li>When I least expect it</li> </ul>                                                                                                    | Ger   | Manufacturers' default settings (Not to be edited)                                                        | Ì   |  |  |  |  |  |
| <ul> <li>Crash every 2 → Hours</li> <li>Crash after 5000 bytes of un-saved changes</li> <li>Save options</li> <li>Save options</li> <li>Create incredibly large files</li> <li>Allow me to carry on typing during AutoRecovery saves</li> <li>AutoRecovery saves take Bloody ages</li> <li>Other options</li> <li>Other options</li> <li>Piss me off by applying the same stupid default attributes to every table, picture and object I insert</li> <li>Annoy me with that sodding paper clip</li> <li>Constantly</li> <li>When I least expect it</li> </ul>                                                                                                    | F     | Endurance options                                                                                         | U   |  |  |  |  |  |
| □       Crash after       5000       bytes of un-saved changes         □       Save options                                                                                                    |       | Crash every 2 🚔 Hours                                                                                     | I   |  |  |  |  |  |
| Save options Save options Create incredibly large files Allow me to carry on typing during AutoRecovery saves AutoRecovery gaves take Bloody ages Cother options Cother options Descriptions Descriptions Description Description Descript | Ľ     | ✓ Crash after 5000 bytes of un-saved changes                                                              |     |  |  |  |  |  |
| <ul> <li>Save options</li> <li>Create incredibly large files</li> <li>Allow me to carry on typing during AutoRecovery saves</li> <li>AutoRecovery saves take Bloody ages</li> <li>Other options</li> <li>Other options</li> <li>Piss me off by applying the same stupid default attributes to every table, picture and object I insert</li> <li>Annoy me with that sodding paper clip</li> <li>Constantly</li> <li>When I least expect it</li> </ul>                                                                                                    |       |                                                                                                    |     |  |  |  |  |  |
| <ul> <li>K Create incredibly large files</li> <li>C Allow me to carry on typing during AutoRecovery saves</li> <li>AutoRecovery saves take Bloody ages ▼</li> <li>C Other options</li> <li>C Piss me off by applying the same stupid default attributes to every table, picture and object I insert</li> <li>Annoy me with that sodding paper clip</li> <li>C constantly</li> <li>C when I least expect it</li> </ul>                                                                                                    | L.    | Save options                                                                                              | U   |  |  |  |  |  |
| □       Allow me to carry on typing during AutoRecovery saves         ▲       AutoRecovery saves take       Bloody ages         ▶       Other options       ■         ▶       Other options       ■         ▶       Piss me off by applying the same stupid default attributes to every table, picture and object I insert       ■         ▶       Annoy me with that sodding paper clip       □       □         ○                                                                                                    | F     | ✓ Create incredibly large files                                                                           | U   |  |  |  |  |  |
| K       AutoRecovery saves take       Bloody ages       ▼         K       Other options       ▼         M       Piss me off by applying the same stupid default attributes to every table, picture and object I insert         M       Annoy me with that sodding paper clip         C       constantly         Image: Second state stupic of the same stupic of the same stupic                                                                                                    | L L   | Allow me to carry on typing during AutoRecovery saves                                                     |     |  |  |  |  |  |
| N       Other options         N       Image: Piss me off by applying the same stupid default attributes to every table, picture and object I insert         M       Annoy me with that sodding paper clip         Image: Optimized processing of the same stupid default attributes to every table, picture and object I insert         Image: Optimized processing of the same stupid default attributes to every table, picture and object I insert         Image: Optimized processing of the same stupid default attributes to every table, picture and object I insert         Image: Optimized processing of the same stupid default attributes to every table, picture and object I insert         Image: Optimized processing of the same stupid default attributes to every table, picture and object I insert         Image: Optimized processing of the same stupid default attributes to every table, picture and object I insert         Image: Optimized processing of table, picture and object I insert         Image: Optimized processing of table, picture and object I insert         Image: Optimized processing of table, picture and object I insert         Image: Optimized processing of table, picture and object I insert         Image: Optimized processing of table, picture and object I insert         Image: Optimized processing of table, picture and object I insert         Image: Optimized processing of table, picture and object I insert         Image: Optimized processing of table, picture and object I insert         Image: Opticture and object I inser                                                                                                    | E     | AutoRecovery <u>s</u> aves take Bloody ages 💌                                                             |     |  |  |  |  |  |
| Image: Constantly       Image: Constantly         Image: Constantly       Image: Constantly                                                                                                    | E     |                                                                                                    | U   |  |  |  |  |  |
| <ul> <li>▶ Piss me off by applying the same stupid default attributes to every table, picture and object I insert</li> <li>▲ Annoy me with that sodding paper clip</li> <li>○ constantly</li> <li>○ when I least expect it</li> </ul>                                                                                                    | F     | Other options                                                                                             | U   |  |  |  |  |  |
| Annoy me with that sodding paper clip C constantly C when I least expect it                                                                                                    | E     | Piss me off by applying the same stupid default attributes to<br>every table, picture and object I insert |     |  |  |  |  |  |
| © constantly<br>© when I least expect it                                                                                                    |       | , Annoy me with that sodding paper clip                                                                   | U   |  |  |  |  |  |
| <u>w</u> hen I least expect it                                                                                                    | Ľ     | 🔘 constantly                                                                                              | U   |  |  |  |  |  |
|                                                                                                    |       | 💿 <u>w</u> hen I least expect it                                                                          | U   |  |  |  |  |  |
|                                                                                                    |       |                                                                                                    |     |  |  |  |  |  |
| OK Cancel <u>R</u> eset                                                                                                    |       | OK Cancel <u>R</u> eset                                                                                   |     |  |  |  |  |  |
|                                                                                                    |       |                                                                                                    |     |  |  |  |  |  |
|                                                                                                    |       | Close                                                                                                    |     |  |  |  |  |  |

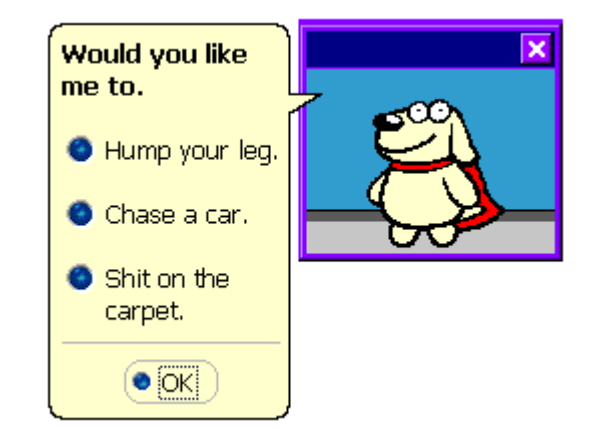

# THE END

©2022 Jim Morrison